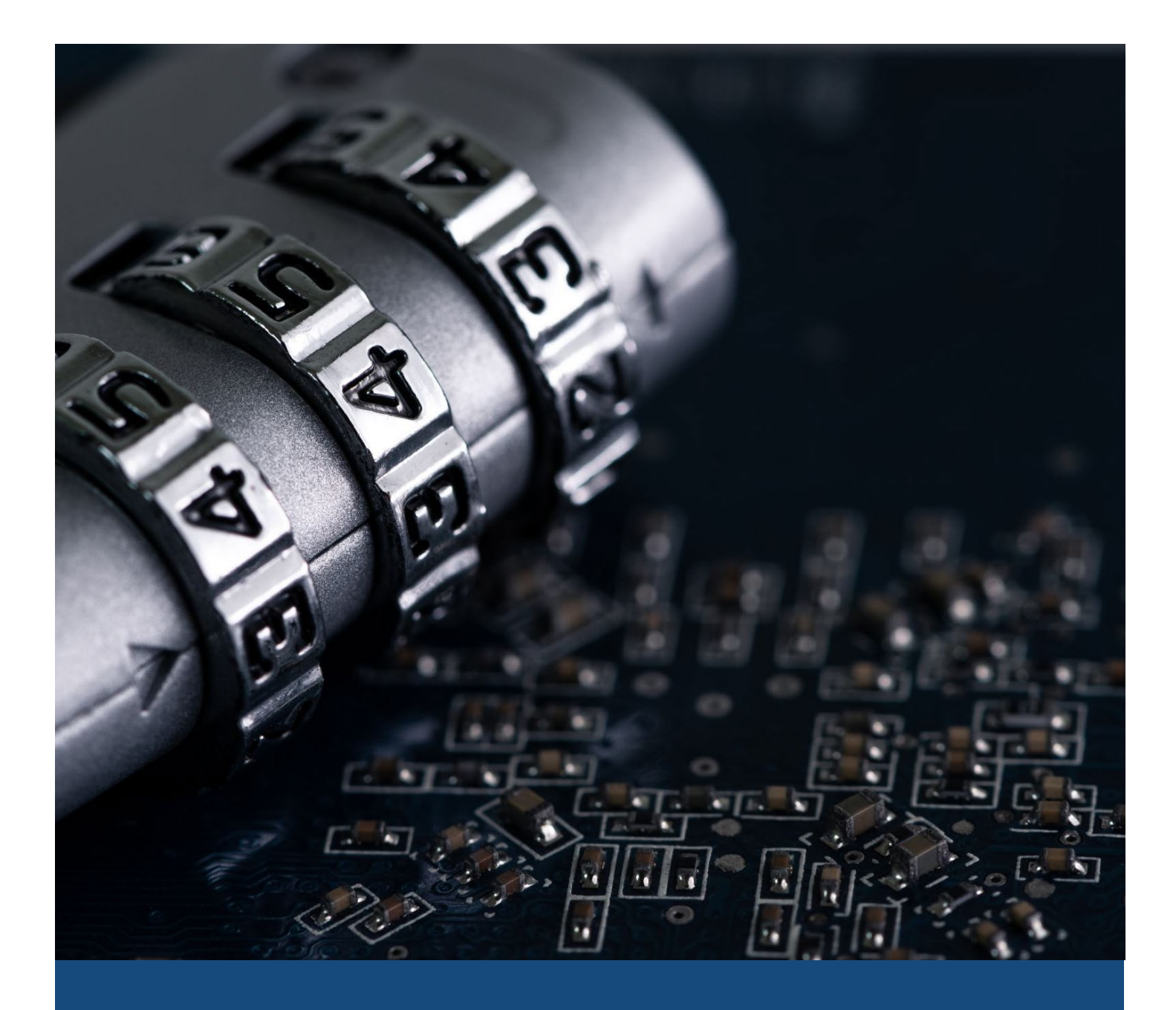

# Accessing a State of Vermont SharePoint Site

A Guide for Guest Users

# CONTENTS

| Contents                                                                        | 1  |
|---------------------------------------------------------------------------------|----|
| Section 1: Overview                                                             | 2  |
| Section 2: Access with a Microsoft 365 Organizational Account                   | 3  |
| Section 3: Access with Another Type of Personal or Organizational Email Account | 4  |
| Section 4: First-Time Login for All Email Types                                 | 6  |
| Section 4.1: Review Permissions                                                 | 6  |
| Section 4.2: Setting Up Multi-Factor Authentication (MFA)                       | 6  |
| Section 4.2.1: Microsoft Authenticator App                                      | 7  |
| Appendix A Common Error Messages                                                | 11 |
| A.1. User Not Found in Tenant                                                   | 11 |

#### SECTION 1: OVERVIEW

The document outlines the process for accessing a State of Vermont SharePoint site as a guest user. This guide is provided as a courtesy and may not depict the process for you with one hundred percent accuracy. If you require further assistance, please reach out to the person who granted you access to the site.

NOTES

- You have 30 days from the receipt of your invitation to accept and set up multi-factor authentication (MFA). If you do not accept within this timeframe, you will get a **User not found in tenant** error on login. To resolve this, you will need to reach out to your State of Vermont Business partner to reestablish your account.
- Resources in a State of Vermont SharePoint site can only be accessed through a web browser. You will be unable to sync files to your computer, open files in the Microsoft desktop applications, or connect to data through Power Query.

#### SECTION 2: ACCESS WITH A MICROSOFT 365 ORGANIZATIONAL ACCOUNT

You will get an email from your contact at the State of Vermont. Click on the link in the email:

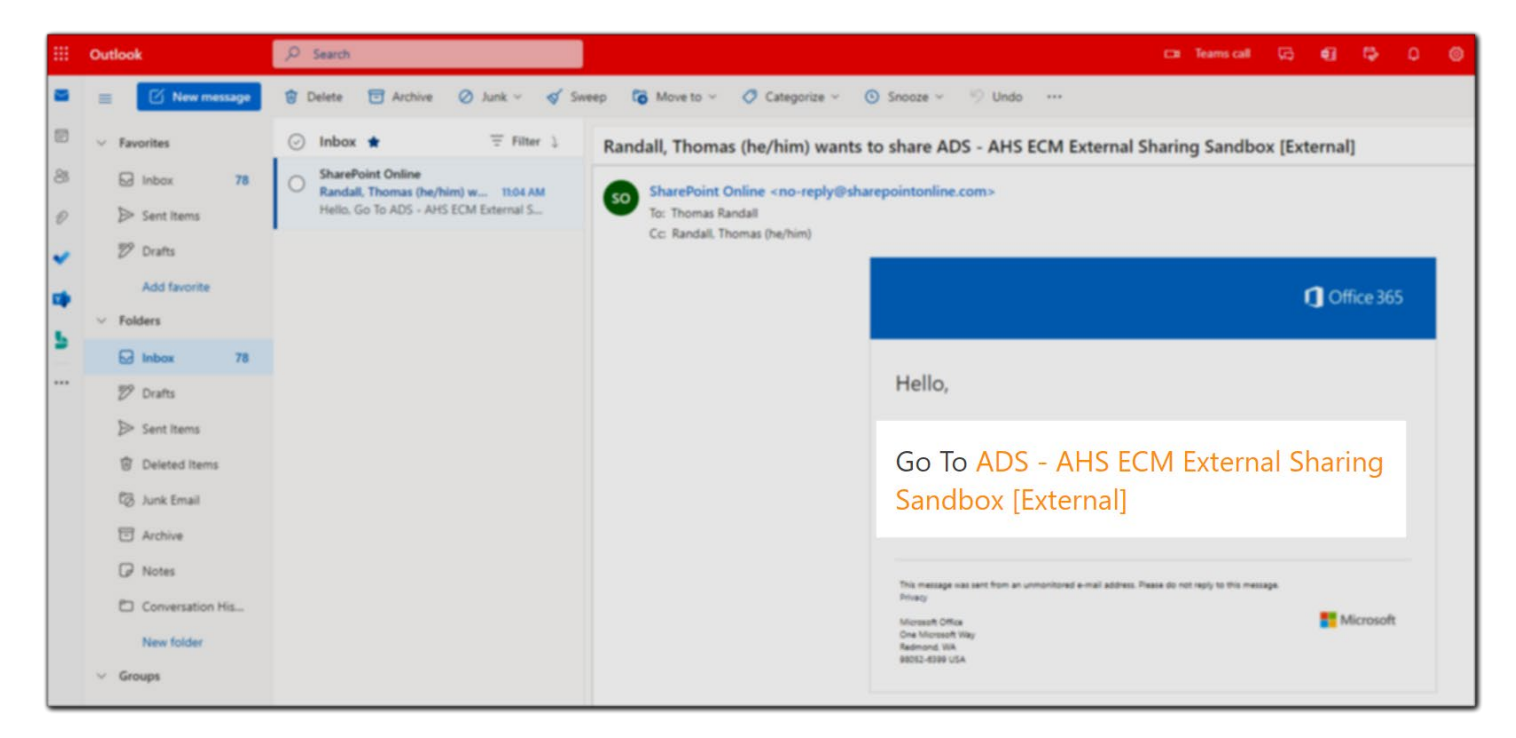

On the login screen, select your organizational account.

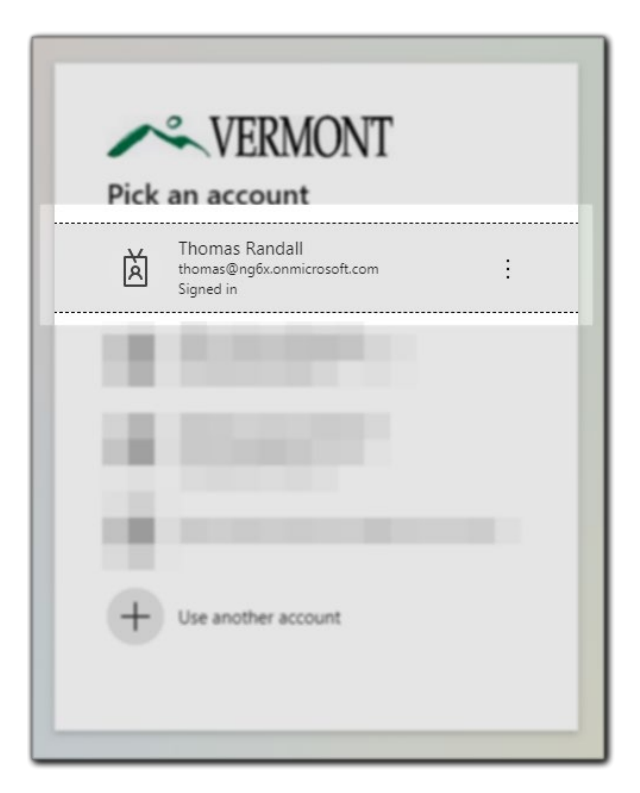

If this is your first time logging in, please see <u>Section 4 of this guide</u>. Otherwise, you will be prompted to complete the MFA method you previously setup.

When you are first invited to a State of Vermont SharePoint site, you will get a notification in your inbox from **SharePoint Online**. (Note: this notification will sometimes end up in your spam folder.)

| ≡        | M Gmail | (   | ۹ | Searc   | h mail               |                       |                  |                | 荘                                                              |
|----------|---------|-----|---|---------|----------------------|-----------------------|------------------|----------------|----------------------------------------------------------------|
| 4        | Compose | (   |   | С       | I                    |                       |                  |                |                                                                |
| <u> </u> |         |     |   | Primary | í.                   | <br>Social            |                  |                | Promotions                                                     |
|          | Inbox 2 | · - |   |         |                      |                       |                  |                |                                                                |
| *        | Starred | 0   |   | άD      | SharePoint Online    | Randall, <sup>-</sup> | Гhomas (he/hir   | n) wants to sh | are ADS - AHS ECM External Sharing Sandbox [External]          |
| 0        | Snoozed |     |   |         | Google Community Te. | Thomas,               | finish setting u | ap your new Go | oogle Account - Hi Thomas, Welcome to Google. Your new account |
| >        | Sent    |     |   |         |                      |                       |                  |                |                                                                |
| B        | Drafts  |     |   |         |                      |                       |                  |                |                                                                |
| ~        | More    |     |   |         |                      |                       |                  |                |                                                                |

#### Open the link in the email.

|   | Randall,<br>Sharing        | Thomas (he/him) wants to share ADS - AHS EC<br>Sandbox [External] D Internal                                                                                                  | CM External            |   | e | ß |
|---|----------------------------|----------------------------------------------------------------------------------------------------|------------------------|---|---|---|
| - | SharePoint<br>to me, Thoma | Online «no-reply@sharepointonline.com»<br>s.Randall =                                                                                                    | 1.21 PM (1 minute ago) | ☆ | * | 1 |
|   |                            |                                                                                                    | Cffice 365             |   |   |   |
|   |                            | Hello,                                                                                                    |                        |   |   |   |
|   |                            | Go To ADS - AHS ECM Externa<br>Sandbox [External]                                                                                                    | l Sharing              |   |   |   |
|   |                            | This manage was set from an consolitored a real abition. Plane do not way to this manage<br>taxas<br>Manage Management<br>Construction this<br>Advanced this<br>SECS 4000 LSA | Microsoft              |   |   |   |
|   | t Repl                     | y de, Reply al de Forward                                                                                                    |                        |   |   |   |

Enter your email address on the sign-in screen.

| Sign in                                                                                                    |                                                                                                    |
|----------------------------------------------------------------------------------------------------|----------------------------------------------------------------------------------------------------|
| sov.test.thomas.randall@gm                                                                                                    | ail.com                                                                                                    |
| Can't access your account?                                                                                                    | Next                                                                                                    |
| WARNINGI BY ACCESSSING J<br>GOVERNMENT COMPUTER S<br>CONSENTING TO SYSTEM M<br>ENFORCEMENT AND OTHER<br>UNAUTHORIZED USE OF, OR<br>COMPUTER SYSTEM MAY SU<br>CRIMINAL PROSECUTION AN | IND USING THIS<br>YSTEM, YOU ARE<br>DNITORING FOR LAW<br>PURPOSES.<br>ACCESS TO, THIS<br>BJECT YOU TO<br>ID PENALTIES. |

A second email with a login code will be sent to your email.

| ≡ | M Gmail | Q Searc | :h mail              |   |                    |                   |       |                     | 荘      | 0        |
|---|---------|---------|----------------------|---|--------------------|-------------------|-------|---------------------|--------|----------|
| 4 | Compose | □• c    | I                    |   |                    |                   |       |                     |        | 1-3 of 3 |
| - |         | Primar  | v                    |   | Social             |                   |       | Promotions          |        |          |
|   | Inbox 2 |         | <u>.</u>             | _ |                    |                   |       |                     |        |          |
| * | Starred |         | State of Vermont (v. |   | Your State of Verm | nont account veri | ficat | ion code - State of | Verm   | ont Ac   |
| 0 | Snoozed |         | SharePoint Online    |   | Randall, Thomas (f | he/him) wants to  | shar  | e ADS - AHS ECM     | Extern | al Sha   |
| > | Sent    |         | Google Community Te. |   | Thomas, finish set | ting up your new  | 600   | ale Account - Hi T  | homas  | Welc     |
|   | Drafts  |         |                      |   |                    |                   |       |                     |        |          |
| ~ | More    |         |                      |   |                    |                   |       |                     |        |          |

Copy and paste the code into your browser window.

| Your State of Vermont account verification code 🛸 📾 🗷 👼 🖾                                                                                       |
|----------------------------------------------------------------------------------------------------|
| State of Vermont (via Microsoft) «account-security-noreplygaccountprotection.microso 1:25 PM (1 minute ago) 📩 🔶 :                               |
| State of Vermont                                                                                                    |
| Account verification code                                                                                                    |
| To access State of Vermont's apps and resources, please use the code below for account verification. The code will only work<br>for 30 minutes. |
| Account verification code:                                                                                                    |
| 14551589                                                                                                    |
| If you didn't request a code, you can ignore this email.                                                                                        |
| • Reply • Forward                                                                                                    |
|                                                                                                    |

If this is your first time logging in, please see <u>Section 4 of this guide</u>. Otherwise, you will be prompted to complete the MFA method you previously setup.

### SECTION 4: FIRST-TIME LOGIN FOR ALL EMAIL TYPES

#### SECTION 4.1: REVIEW PERMISSIONS

The first time you log in as a guest user, you will be prompted to review what permissions you are granting to the State of Vermont. You must **Accept** this to access any SharePoint site shared with you.

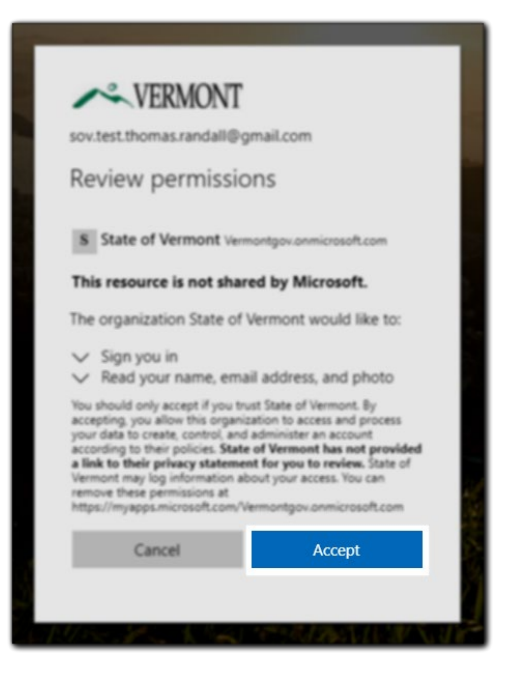

#### SECTION 4.2: SETTING UP MULTI-FACTOR AUTHENTICATION (MFA)

All users are required to set up Multi-Factor Authentication (MFA) to access a SharePoint site maintained by the State of Vermont. This ensures the information is properly secured. When prompted, click **Next** to begin the setup.

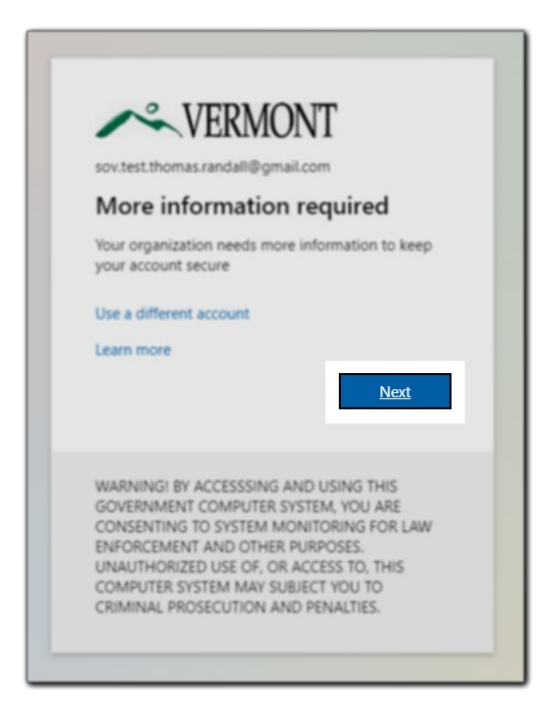

You have three (3) options for your MFA method:

- 1. A push notification from the Microsoft Authenticator App.
- 2. A phone call or text message to a landline or cell phone.
- 3. Another authenticator app, such as Google Authenticator.

| Ye     | our organization requires you to set up the following methods of proving who you are. |                           |
|--------|---------------------------------------------------------------------------------------|---------------------------|
| Micros | soft Authenticator                                                                    | Other<br>Authenticator Ap |
| 6      | Start by getting the app                                                              |                           |
|        | On your phone, install the Microsoft Authenticator app. Download now                  | Microsoft                 |
|        | After you install the Microsoft Authenticator app on your device, choose "Next".      | Authenticator Ap          |
|        | I want to use a different authenticator app                                           |                           |
|        |                                                                                       | Phone Call or             |

#### SECTION 4.2.1: MICROSOFT AUTHENTICATOR APP

The following steps will walk you through how to configure the Microsoft Authenticator App.

On your phone, you will need to install the Microsoft Authenticator App.

- Apple App Store
- Google Play Store

Once installed, click on the + sign in the upper righthand corner.

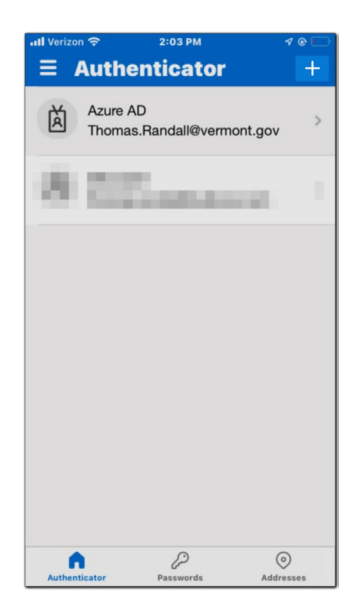

Next, you will select: **Work or school account**. On the prompt that follows, select **Scan QR Code** You may need to allow access to your camera.

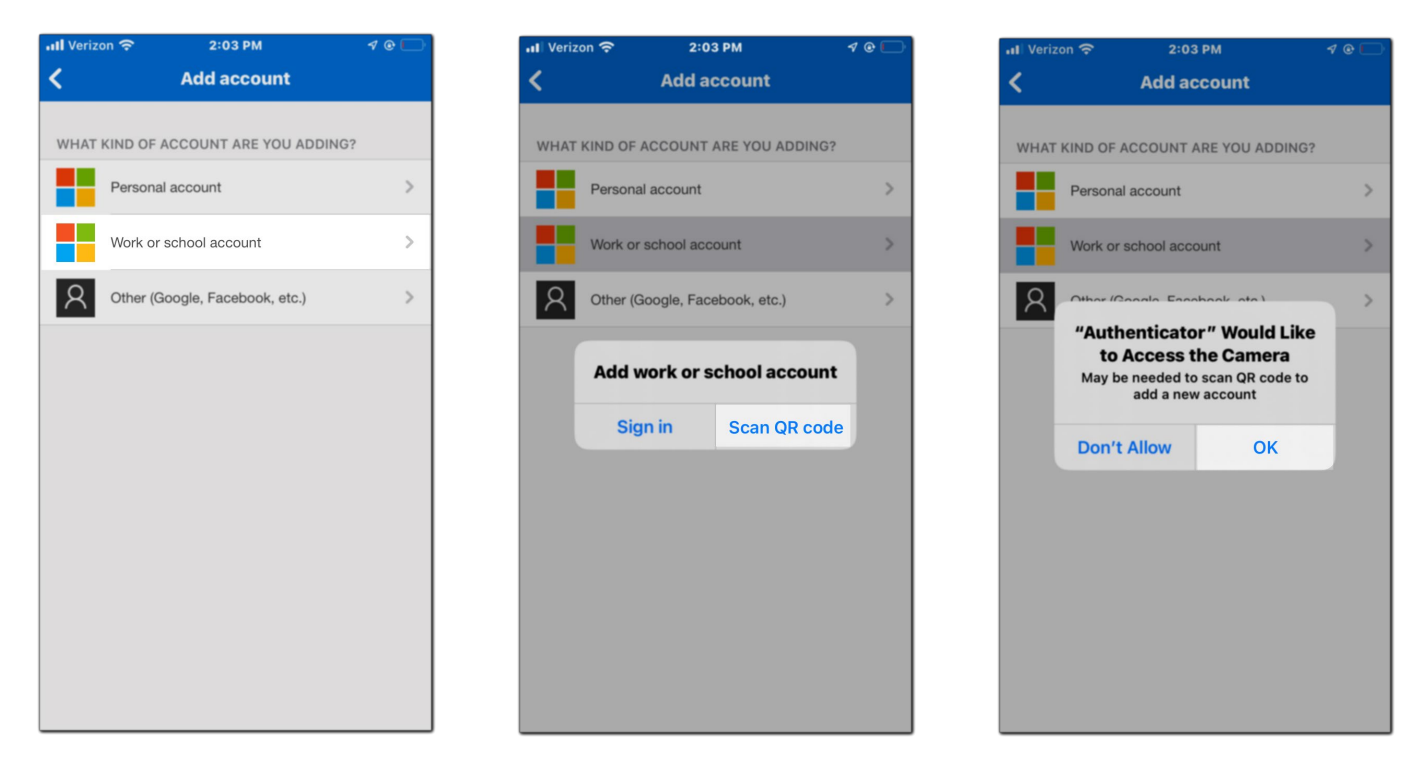

Back on your computer screen, click **Next**. A QR code will display on the screen. Point your phone at the screen until the code is positioned in the box. It will scan automatically.

| 📶 Verizon 奈                                                                                                    | 2:05 PM                                     | • 1 @ 🗔                                                                                      |
|----------------------------------------------------------------------------------------------------|---------------------------------------------|----------------------------------------------------------------------------------------------|
| <                                                                                                    | Scan QR code                                |                                                                                              |
| Your accour                                                                                                    | nt provider will display                    | / a QR code                                                                                  |
| in a state of the state of the |                                             |                                                                                              |
|                                                                                                    | Int secure                                  |                                                                                              |
| Authenticator                                                                                                    | This will connect the Microsoft Automations | An Anton<br>An Anton<br>An Anton<br>An Anton<br>An Anton<br>An Anton<br>An Anton<br>An Anton |
|                                                                                                    | \$                                          |                                                                                              |
|                                                                                                    | fac. for                                    |                                                                                              |
| Or                                                                                                    | enter code manua                            | <u>lly</u>                                                                                   |
|                                                                                                    |                                             |                                                                                              |
|                                                                                                    |                                             |                                                                                              |

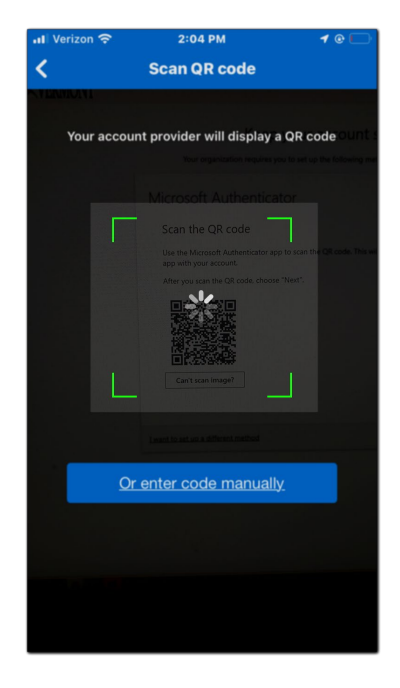

On your computer, click the **Next** box.

|                            | Keep your account secure                                                                                 |
|----------------------------|----------------------------------------------------------------------------------------------------|
| Your                       | organization requires you to set up the following methods of proving who you are.                        |
| Microso                    | ft Authenticator                                                                                         |
| Scan th                    | e QR code                                                                                                |
| Use the Mid<br>app with yo | rosoft Authenticator app to scan the QR code. This will connect the Microsoft Authenticat<br>ur account. |
| After you se               | an the QR code, choose "Next".                                                                           |
|                            | an image?                                                                                                |
|                            | Back Next                                                                                                |
| ant to set up (            | a different method                                                                                       |

This completes setup of the Microsoft Authenticator App.

A prompt will now appear on your computer with a two-digit code:

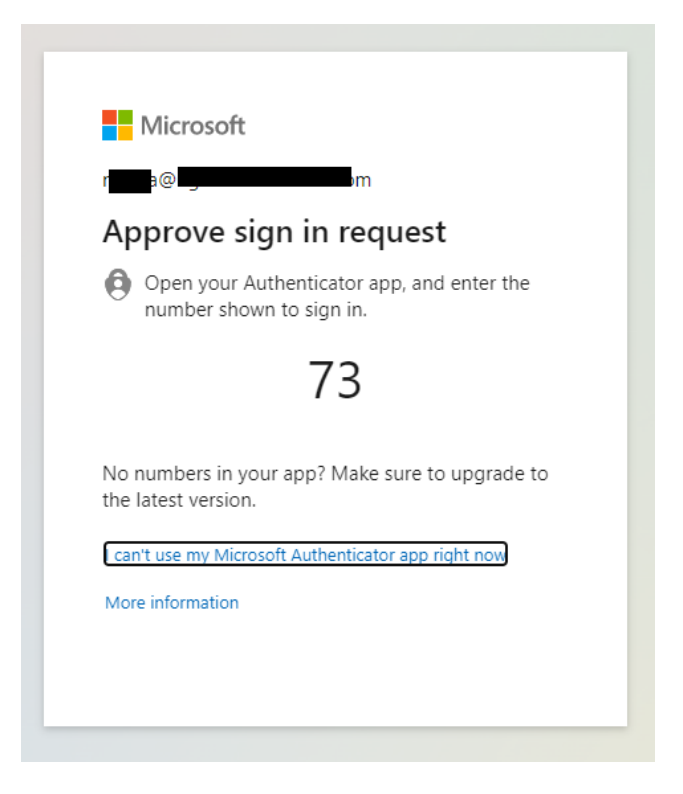

Enter this code on the prompt in the Microsoft Authenticator App on your phone:

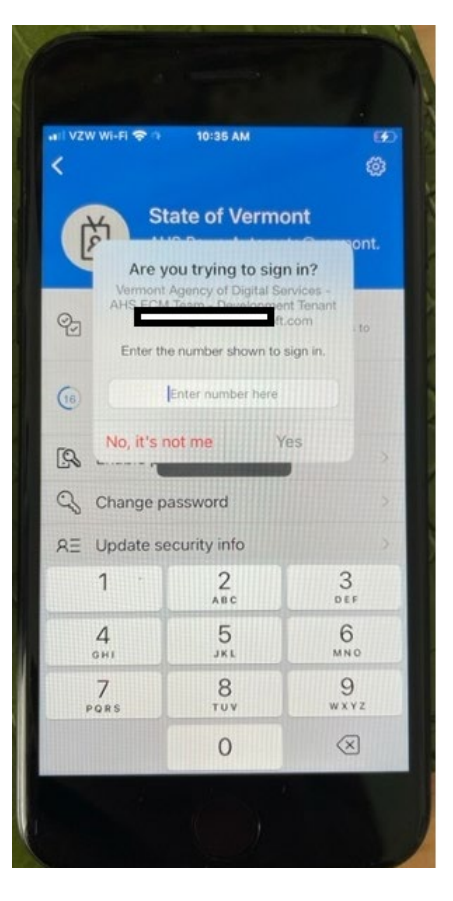

This completes the setup of the Microsoft Authenticator App. You will now be directed to the SharePoint site.

## A.1. USER NOT FOUND IN TENANT

Guest users will encounter this error message when their guest account was removed from the State of Vermont tenant. (Please see the Notes in <u>Section 1: Overview</u> for reasons this might occur.)

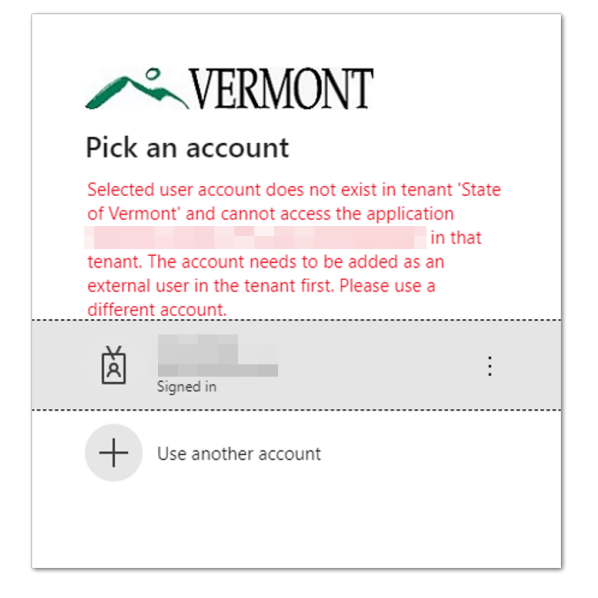

If you see this error message, please reach out to your SOV business partner to reestablish your access.